### NAVODILA ZA AKTIVACIJO EDUROAMA NA RAČUNALNIKU

Kliknete na povezavo: https://cat.eduroam.org/

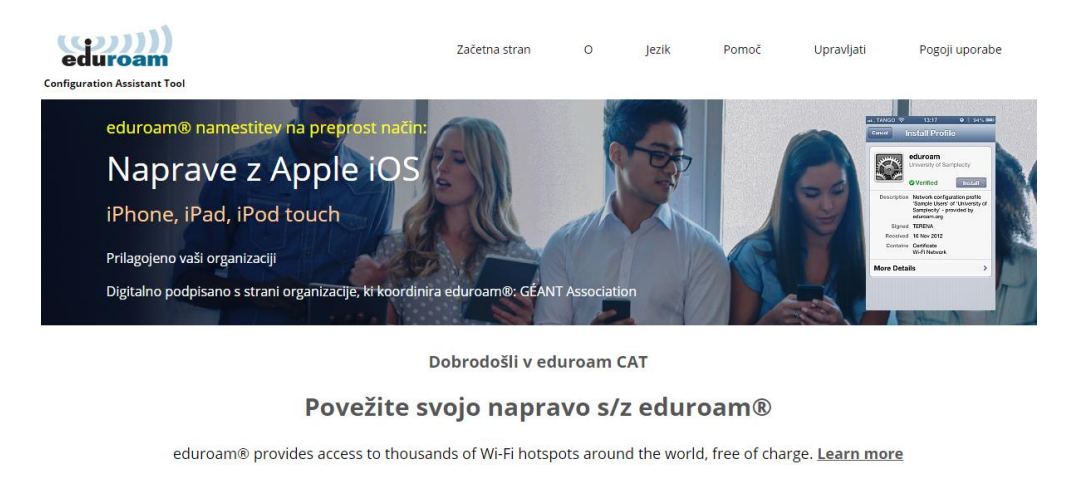

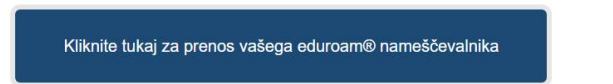

Prikaže se vam okno, kjer izberete SREDNJA TEHNIŠKA ŠOLA KOPER. (Ime šole lahko vpišete, da jo hitreje najdete.)

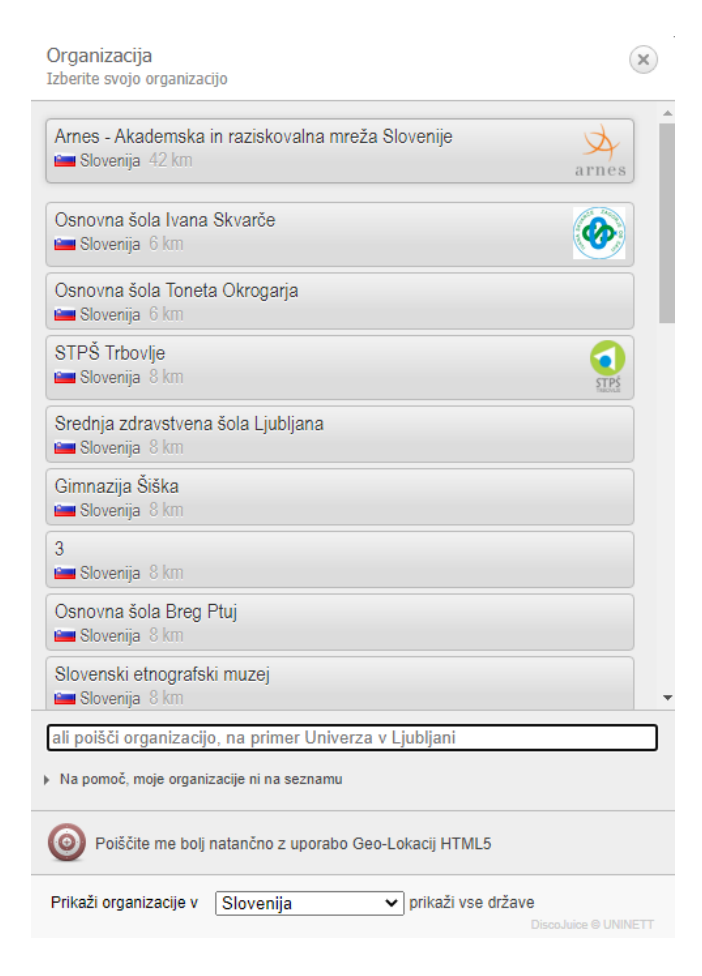

Odpre se stran, kjer pritisnete na gumb "eduroam", da začnete prenos nameščevalnika.

# Download your installer for MS Windows 8 and newer

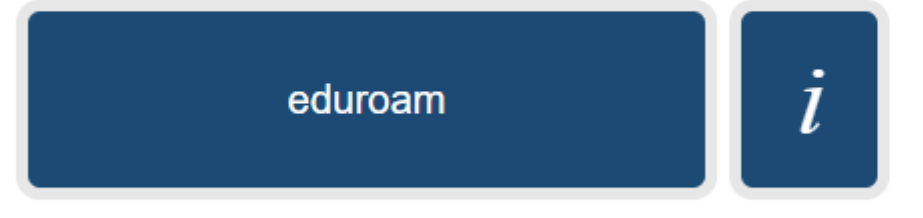

Choose another installer to download

#### Kliknete na nameščevalnik.

|   |                                                                                                    | Configuration Assistant Tool                                                                                                    | Start page                           | About    | Language | Help           | Manage            | Terms of use                        |  |
|---|----------------------------------------------------------------------------------------------------|----------------------------------------------------------------------------------------------------|--------------------------------------|----------|----------|----------------|-------------------|-------------------------------------|--|
|   |                                                                                                    | Srednja tehniška šola Ko                                                                                                    | per                                  |          |          |                |                   | <u>select another</u>               |  |
|   |                                                                                                    | If you encounter problems you should ask those who ga                                                                                                    | ave you your account for help.       |          |          |                |                   |                                     |  |
|   |                                                                                                    | Welcome aboard the eduroam® user community!                                                                                                    |                                      |          |          |                |                   |                                     |  |
|   | Your download will start shortly. In case of problems with the automatic download please use this direct link.                                                                                                    |                                                                                                    |                                      |          |          |                |                   |                                     |  |
|   | Dear user from Srednja tehniška šola Koper,                                                                                                    |                                                                                                    |                                      |          |          |                |                   |                                     |  |
|   | We would like to warmly welcome you among the several million users of eduroam®! From now on, you will be able to use internet access resources on thousands of universities, research centres and other places all over the globe. All of this completely free of charge! |                                                                                                    |                                      |          |          |                |                   |                                     |  |
|   |                                                                                                    | Now that you have downloaded and installed a client configurator, all you need to do is find an eduroam® hotspot in your vicinity and enter your user credentials (this is our fancy name for 'username and password' or 'personal certificate') - and be online! |                                      |          |          |                |                   |                                     |  |
|   |                                                                                                    | Should you have any problems using this service, please always contact the helpdesk of Srednja tehniška šola Koper. They will diagnose the problem and help you out. You can reach them via the means shown above.                                                |                                      |          |          |                |                   |                                     |  |
|   |                                                                                                    | Back to downloads                                                                                                    |                                      |          |          |                |                   |                                     |  |
|   |                                                                                                    | eduroam CAT - Release <u>CAT-2,1</u> © 2011-2020 GÉANT Association<br>on behalf of the GÉANT Projects funded by EU; and others <u>Full Cop</u><br><u>Licenses</u>                                                                                                 | eduroam® Priva<br>pyright and Notice | sy. Géan | Eur      | opean Commissi | on Communications | Networks, Content and<br>Technology |  |
|   |                                                                                                    |                                                                                                    |                                      |          |          |                |                   |                                     |  |
| ( | ₽ eduroam-W10-Sts                                                                                                    | exe                                                                                                    |                                      |          |          |                |                   |                                     |  |

## V prikazanem oknu kliknite gumb "Naprej".

| eduroam                | eduroam                                                                                                    |  |  |  |  |  |
|------------------------|----------------------------------------------------------------------------------------------------|--|--|--|--|--|
| Arnes                  | Nameščevalnik je bil pripravljen za Ames - Akademska in<br>raziskovalna mreža Slovenije.<br>Nameščevalnik bo ustvaril brezšični profil: eduroam.<br>Več informacij in komentariji:<br>EMAIL: helpdeski@ames.si<br>WWW:<br>http://www.ames.si/pomoc-uporabnikom/eduroam/havodila-za |  |  |  |  |  |
| http://cat eduroam.org | Nameščevalnik ustvarjen s programsko opremo iz projekta<br>GEANT.                                                                                                    |  |  |  |  |  |

## Kliknite gumb "V redu".

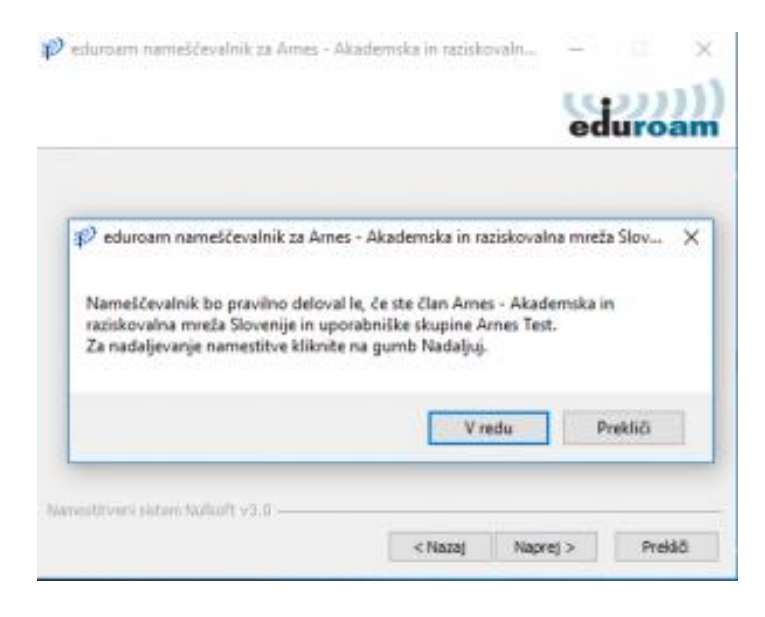

Vpišete uporabniško ime AAI-računa (kot za spletne učilnice) in geslo, ki

ga imate (kot za spletne učilnice).

| eduroam® installer for Srednja tehniška šola Koper — 🗌 🗙 |                        |         |         |     |      |  |
|----------------------------------------------------------|------------------------|---------|---------|-----|------|--|
| User credentials                                         | e                      | eduroam |         |     |      |  |
|                                                          |                        |         |         |     |      |  |
| Username:                                                | ana.jurkovic@sts-koper |         |         |     |      |  |
| Password:<br>Repeat password:                            | •••••                  |         |         |     |      |  |
|                                                          |                        |         |         |     |      |  |
|                                                          |                        |         |         |     |      |  |
| Nullsoft Install System v                                | 3,0                    |         |         |     |      |  |
|                                                          |                        |         | Install | Car | ncel |  |

Ko je namestitev končana, se prikaže spodnje okno. Kliknite na gumb "Dokončaj".

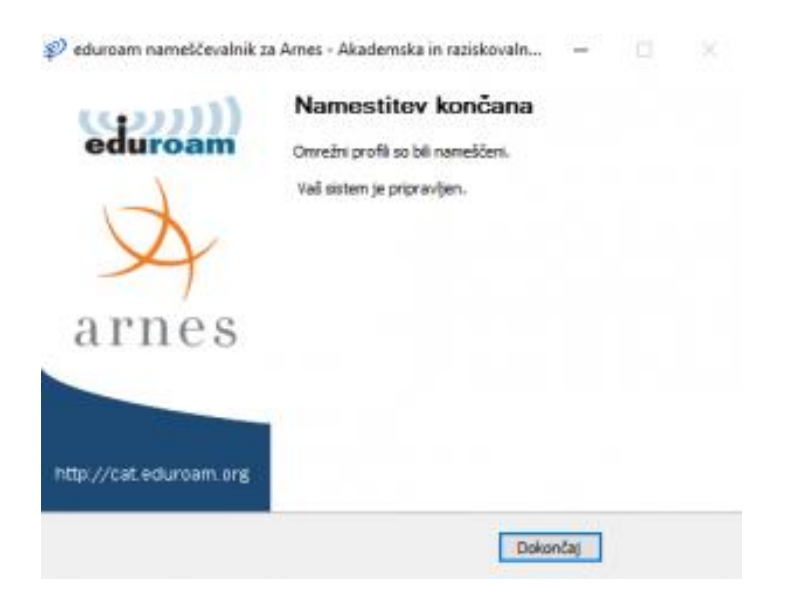

Za povezavo v omrežje eduroam v orodni vrstici namizja kliknite na označeno ikono , izberite omrežje eduroam in kliknite na gumb "Vzpostavi povezavo".

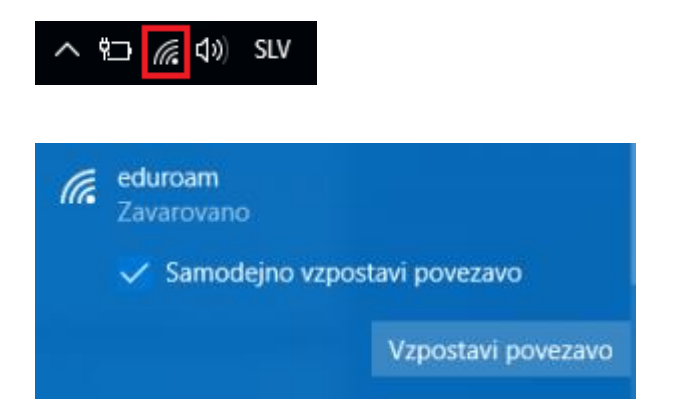

**Če vpraša za geslo, vpišete AAI-račun** (uporabniško ime za spletne učilnice) in geslo (kot ga imate za spletne učilnice).